| Les filles qui |  |
|----------------|--|
| CC BY-SA 4.0   |  |

Ton nom :

Coche la case quand tu as fini l'exercice.

1. Au bain

2. Etoiles

3. Vise bien

4. Suis le chemin

# 1. Au bain

## Programme M-Panda

M-Panda est à la plage, il pense qu'il fait chaud et il décide d'aller se baigner.

Comprends le tableau ci-dessous et programme le script du panda pour l'événement

| Histoire                                          | Questions                                                                            | Algorithme                                                                                       | Programme                                                                                                    |
|---------------------------------------------------|--------------------------------------------------------------------------------------|--------------------------------------------------------------------------------------------------|----------------------------------------------------------------------------------------------------|
| M-Panda est<br>à la plage                         | Quel arrière-plan ?<br>Taille de M-Panda ?<br>A quelle place ?<br>Quelle direction ? | Arrière-plan Beach malibu<br>Mettre à 25% de la taille<br>Aller à (-180, 0)<br>S'orienter à 90 ° | basculer sur l'arrière-plan beach malibu<br>mettre à 25 % de la taille initiale<br>aller à x: -180 y: 0<br>s'orienterà 90 degrés |
| Il pense<br>qu'il a<br>chaud et il<br>va à la mer | Jusqu'à la mer ?                                                                     | Répéter jusqu'à couleur<br>mer touchée<br>Penser « J'ai chaud »<br>Avancer de 50<br>L            | répéter jusqu'à couleur touchée?<br>penser à J'ai chaud pendant 0.5 secondes<br>avancer de 50                                    |
| Il rentre<br>dans la mer                          | Quel arrière-plan ?                                                                  | Monter de 30<br>Arrière-plan Underwater2                                                         | ajouter 30 à y<br>basculer sur l'arrière-plan underwater2 •                                                                      |

### Programme les poissons dans la mer

Quand M-Panda arrive dans la mer, 3 poissons nagent en se déplaçant et en rebondissant sur le bord.

<u>Comprends le tableau ci-dessous. Ajoute les 3 lutins poissons Fish1, Fish2, Fish3. Pour chacun, programme le script. Change l'orientation de chaque poisson pour qu'ils partent dans des directions différentes.</u>

| Histoire                               | Questions       | Algorithme                                                                                         | Programme                                                                                                    |
|----------------------------------------|-----------------|----------------------------------------------------------------------------------------------------|----------------------------------------------------------------------------------------------------|
| Dans la mer,<br>il y a des<br>poissons | Arrière-plan?   | Quand l'arrière-plan Underwater<br>Se montrer<br>Mettre à 50% de la taille<br>S'orienter au hasard | quand l'arrière-plarbascule sur underwater2*<br>montrer<br>mettre à 50 % de la taille initiale<br>s'orienter à nombre aléatoire entre 1 et |
| 3 poissons<br>nagent                   | Jusqu'à quand ? | Répéter indéfiniment<br>Avancer de 10<br>Rebondir si le bord est touché<br>L                       | répéter indéfiniment<br>avancer de 10<br>rebondirsi le bord est atteint                                                                    |

## Programme la fin de l'histoire

|                      | M-Panda                                 | Cha                 | aque poisson                      |
|----------------------|-----------------------------------------|---------------------|-----------------------------------|
| Le temps du bain     | attendre 10 secondes                    | Quand c'est la fin  | quand je reçois fin               |
| Retour à la plage    | basculersur l'arrière-plar beach malibu | Se cacher           | cacher                            |
| Arrêter les poissons | envoyer à tous fin                      | Arrêter les scripts | stop autres programmes de l'objet |

# 2. Etoiles

## Essaye

Crée la variable Ecris les 3 scripts. Le 3<sup>ème</sup> (espace) sert à effacer. Teste le 1<sup>er</sup> et le 2<sup>ème</sup> pour 5, 7, 9 côtés.

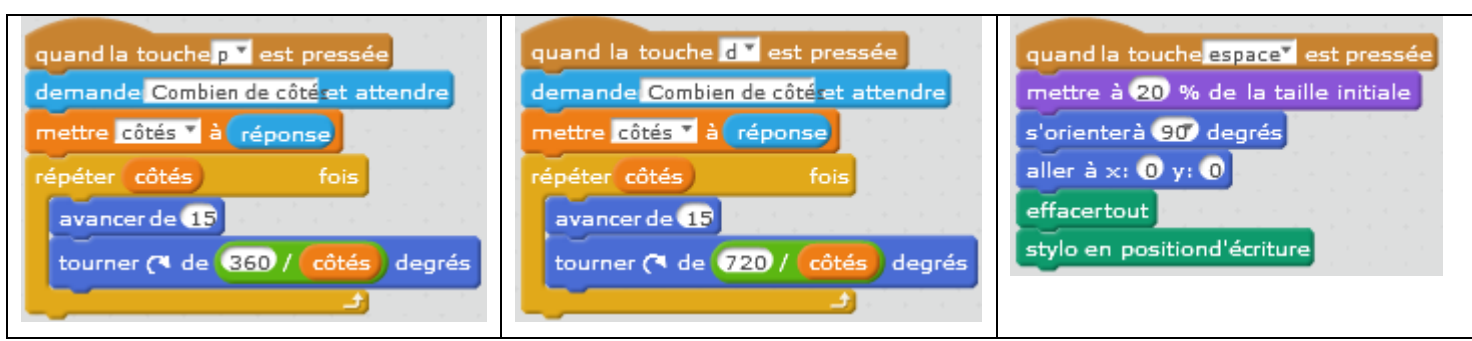

#### Comprends et programme

Créer un bloc personnalisé crée un script qui sert dans d'autres scripts (catégorie Blocs & variables). Crée le bloc personnalisé étoile5 qui dessine une étoile à 5 branches là où est le panda.

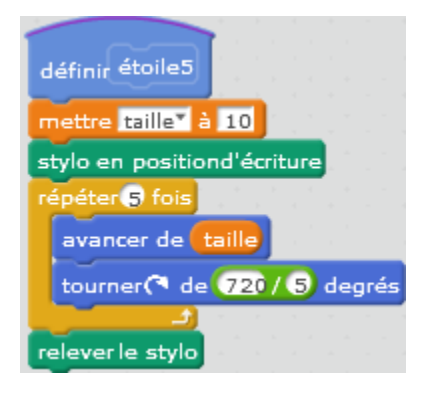

aller à point d'étape aléatoira mène le panda au hasard.

étoile5 dessine l'étoile. <u>Ajoute l'arrière-plan stars.</u> Le panda demande le nombre d'étoiles et dessine au hasard ce nombre d'étoiles. <u>Crée ce script et teste.</u>

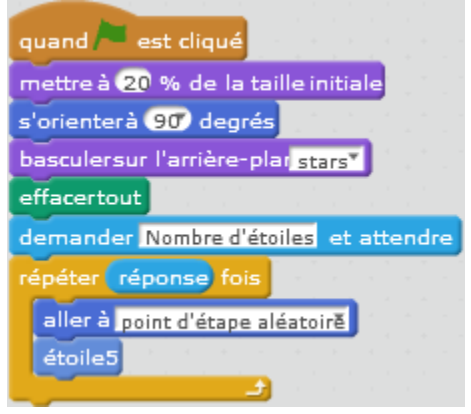

On va utiliser le bloc **nombrealéatoire entre 5 et 20** pour choisir au hasard la couleur du stylo et la taille du stylo. Crée un nouveau bloc personnalisé étoile et modife le script du pour appeler étoile au lieu de étoile5. Teste

| définir étoile                                                                                                    |                       |            |           |           |     |
|----------------------------------------------------------------------------------------------------|-----------------------|------------|-----------|-----------|-----|
| mettre taille* à                                                                                                    | nombre aléatoir       | e entre 5  | et 20     |           |     |
| mettre la couleu                                                                                                    | ır du stylo à nor     | nbre aléat | oire entr | e 🚺 et    | 100 |
| choisir la taille                                                                                                    | nombre aléatoire      | entre 1    | at 3) po  | ur le sty | lo  |
| stylo en position                                                                                                    | d'écriture            |            |           |           |     |
| répéter 5 fois                                                                                                    |                       |            |           |           |     |
| avancer de ta                                                                                                    | ille) of a first of a |            |           |           |     |
| tourner (* de                                                                                                    | 720 / 5 degrés        |            |           |           |     |
| relever le stylo                                                                                                    |                       |            |           |           |     |
| Contraction of the local division of the local division of the loc |                       |            |           |           |     |

Si tu veux des étoiles à 7 branches, qu'est-ce que tu dois changer dans le bloc étoile ? Essaye et teste.

### Bonus (si tu as le temps)

Crée un bloc personnalisé avec une entrée nombre qui te permet de choisir le nombre de branches. Teste.

#### Vise bien (© MOOC Scratch au collège) 3.

M-Panda se déplace et rebondit sur les bords, il doit atteindre le disque rouge, sans toucher les rectangles bleus. Pour cela il faut choisir le bon angle au départ.

#### Dessine

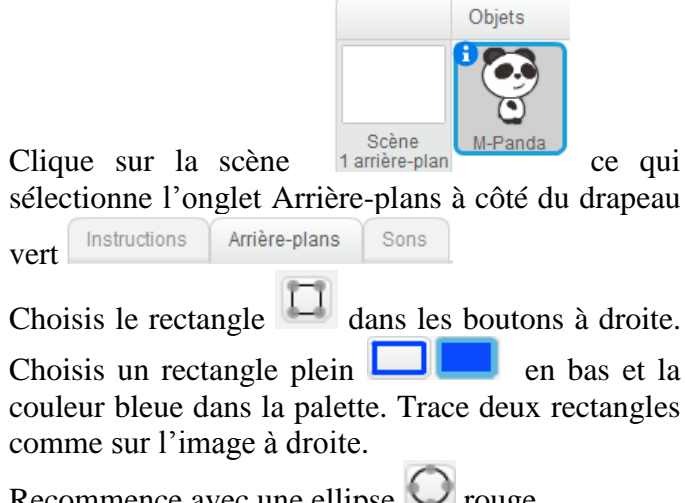

Recommence avec une ellipse  $\bigcirc$  rouge.

#### Programme

Ecris le programme suivant et teste-le.

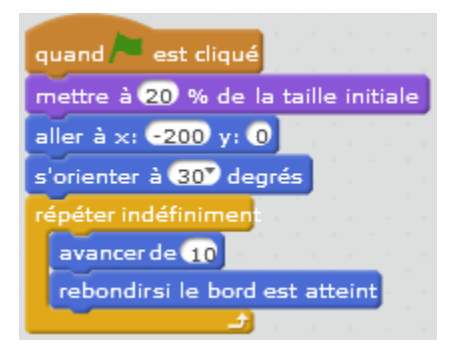

Complète le programme pour tester si M-Panda touche une des zones colorées. Si M-Panda touche

La scène doit être comme l'image dessous.

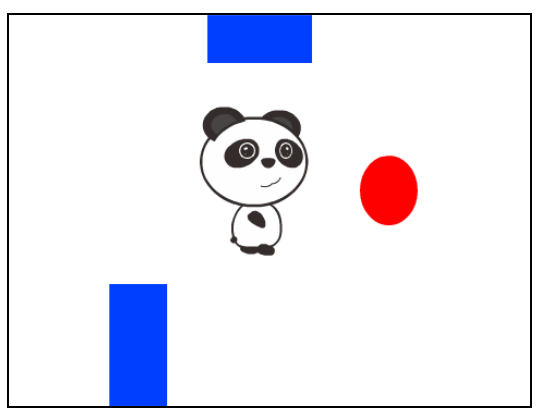

une zone rouge alors c'est gagné et on arrête le programme. Si M-Panda touche une zone bleue alors c'est perdu et on arrête aussi le programme. Tu testes si M-Panda touche une zone colorée avec

si (couleur touchée?) alors

Pour changer la couleur, tu cliques sur la couleur, et avec la main, tu choisis dans la scène la couleur. Pour arrêter le

programme, tu utilises le bloc

Cherche l'orientation de départ qui te permet d'éviter les blocs bleus et de toucher l'ellipse rouge.

# Suis le chemin (© MOOC Scratch au collège)

Tu déplaces M-Panda à l'aide des touches du clavier, de façon à suivre un chemin.

### Dessine

Fais un nouveau projet. Clique sur la scène ce qui sélectionne l'onglet Arrière-plans.

Choisis le pot de peinture 🙆 dans les boutons et peins toute la scène en bleu. Si ça ne marche pas,

choisis un rectangle plein et trace un grand rectangle bleu qui prend toute la scène.

Choisis le crayon 🖉 et mets le à la taille maximale pour tracer un chemin blanc.

La scène doit être comme l'image à droite.

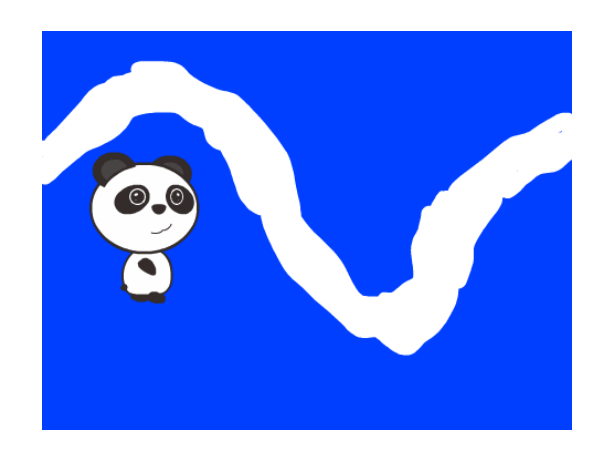

## Essaye

Ecris le programme suivant et teste-le en déplaçant le panda grâce aux blocs ajouter 10 à x ajouter 10 à

Pour aller vers la gauche ou vers le bas, tu utilises

Le bloc aller à x: -234 y: 60 sert à mettre le panda au début du chemin, change les valeurs pour ton chemin.

ajouter -10 à y

| quand 🎮 est cliqué                  |
|-------------------------------------|
| mettre à 10 % de la taille initiale |
| aller à x: -234 y: 60               |
| répéter indéfiniment                |
| si couleur touchée? alors           |
| jouer la note 60° pendant 0.5 temps |
|                                     |

#### Programme

| Programme les flèches du clavier | ajouter 10 à y ↓ | ajouter -10 à y | $\rightarrow$ ajouter 10 à $\times$ $\leftarrow$ | ajouter -10 à × |
|----------------------------------|------------------|-----------------|--------------------------------------------------|-----------------|
|----------------------------------|------------------|-----------------|--------------------------------------------------|-----------------|

Lance le programme ci-dessus en pressant la barre d'espace et promène M-Panda sans faire sonner la note. Qu'est qui se passe quand tu appuies sur deux touches en même temps ?

#### Continue ton programme

On va ajouter des pommes qui tombent du haut de la scène et que M-Panda doit éviter : si une pomme le touche, il a perdu ! Plutôt que de créer plein de lutins pomme différents, on n'utilise un seul lutin qui crée

d'autres pommes avec le bloc créer un clone de moi-même. Chaque fois qu'un clone commence, il exécutera un script qui le fait tomber du haut de la scène, quand le clone atteint le bord inférieur, il se supprime.

Ajoute un lutin pomme et mets le tout en haut de la scène, écris les deux scripts ci-dessous et teste : tu devrais avoir 10 pommes qui tombent pendant que tu essayes de faire avancer M-Panda le long du chemin.

| quand est cliqué                                    | quand je commencecommeun clone                                        |
|-----------------------------------------------------|-----------------------------------------------------------------------|
| mettre à 20 % de la taille initiale                 | répéter indéfiniment                                                  |
| montrer                                             | ajouter -10 à y                                                       |
| répéter 10 fois                                     | attendre 1 secondes                                                   |
| aller à x: nombrealéatoire entre -210 et 210 y: 180 | si bord inférieur touché ? alors                                      |
| créer un clone de moi-même                          | jouer le son pop                                                      |
| attendre 0,1 secondes                               | supprimerce clone                                                     |
|                                                     | si M-Panda touché? alors<br>dire Perdu pendant 2 seconde<br>stop tout |

Dans le script du clone avant le test du bord inférieur, ajoute un bloc

Maintenant joue et fais attention : si une pomme touche M-Panda alors tu as perdu. Il faut essayer d'aller au bout du chemin avant que toutes les pommes disparaissent !

# Leçon 6 - Solution

# 1. Au bain

Seulement des programmes à tester.

# 2. Etoiles

#### Comprends et programme

Si tu veux des étoiles à 7 branches, qu'est-ce que tu dois changer dans le bloc étoile ? Essaye et teste.

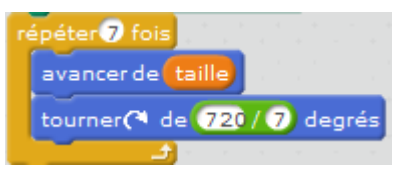

#### Bonus (si tu as le temps)

Crée un bloc personnalisé avec une entrée nombre qui te permet de choisir le nombre de branches. Teste.

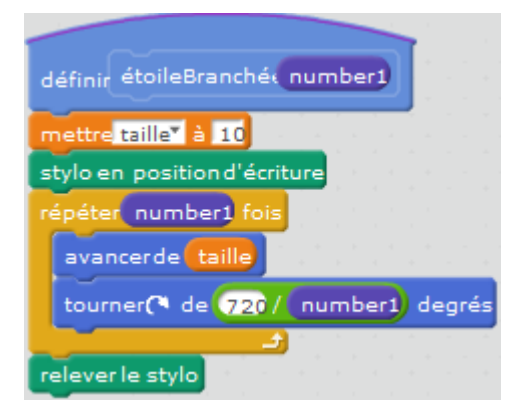

# 3. Vise bien (© MOOC Scratch au collège)

#### Programme

| quand 🍋 est cliqué                  |
|-------------------------------------|
| mettre à 20 % de la taille initiale |
| aller à x: -200 y: 0                |
| s'orienter à 25° degrés             |
| répéter indéfiniment                |
| avancer de 10                       |
| si couleur touchée? alors           |
| dire Perdu pendant 2 secondes       |
| stop tout                           |
| si couleur touchée? alors           |
| dire Gagné ! pendant 2 secondes     |
| stop tout                           |
| rebondirsi le bord est atteint<br>ب |

# 4. Suis le chemin (© MOOC Scratch au collège)

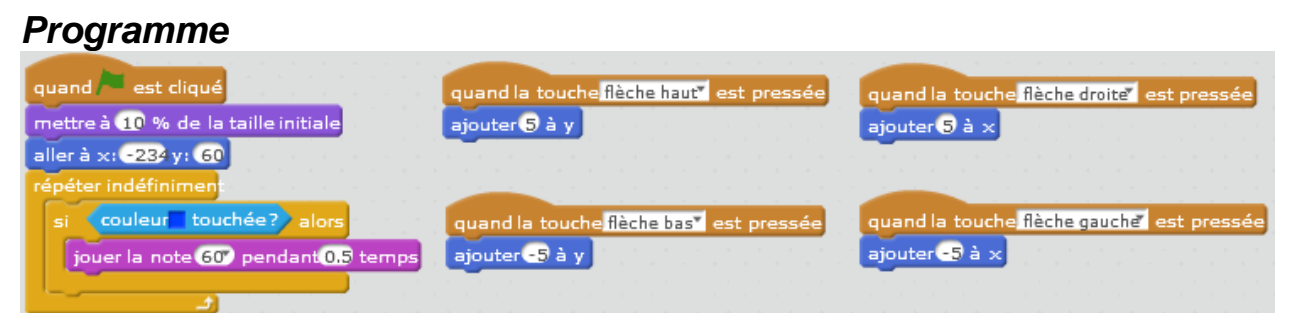

#### Continue ton programme

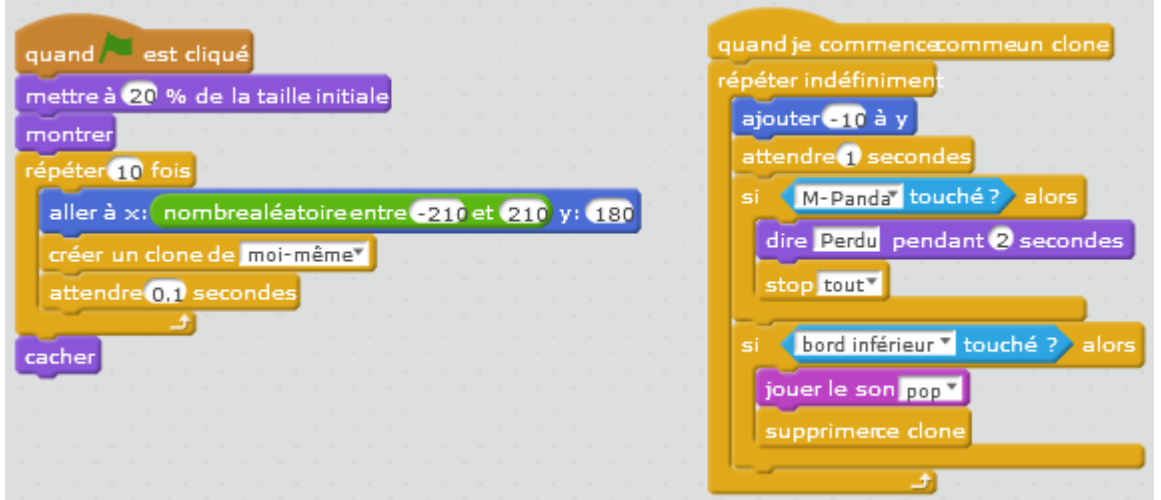